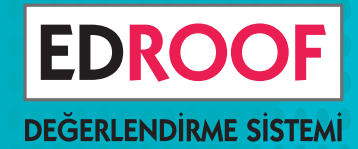

# 1,2,3,4,5,6,7 ve 8. SINIFLAR ONLÍNE **DENEME** Ve**TEST**

# SORU SEÇ ÖDEV VER

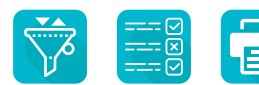

Belirlediğiniz kriterlere göre filtreleme yapıp kolayca soru seçin, online ödev verin, sınav yapın ve değerlendirin.

SINIF OLUŞTURMA
 SORU SEÇME
 ONLİNE DENEME
 ONLİNE TEST
 ONLİNE ÖDEV

### SINIF OLUŞTURMA

- \* Kuruma bağlı okulları ve sınıfları tanımlama
- \* Öğrenci ve öğretmenler için davet kodları oluşturma

### SORU SEÇME

- \* Gelişmiş filtrelerle soruları inceleyip seçme
- \* Belirlenen gün ve saatte online uygulama yapma

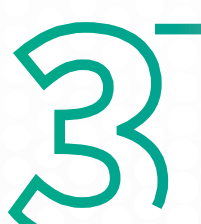

### SÜREÇ TAKİBİ

\* Hangi öğrencilerin online sınav / tesleri çözdüğünü takip etme

\* Anlık olarak öğrencilerin doğru / yanlış / net tablolarını görme

## ÖLÇME DEĞERLENDİRME

\* Sınav bitiminde otomatik olarak detaylı değerlendirme yapma

\* Kapsamlı rapor ve analizleri görüntüleme

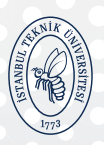

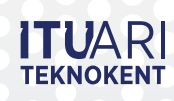

BRIGHTER TOGETHER

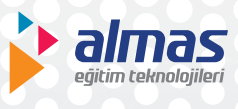

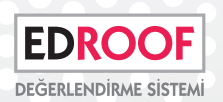

# Dilediğin Sayıda Sınıf Oluştur

Kurumunuza ait okulları ve okullarınıza ait sınıfları/şubeleri tanımlayın. Her sınıf için oluşan davet kodunu öğrencilerinizle paylaşıp sınıfa dahil olmalarını sağlayın.

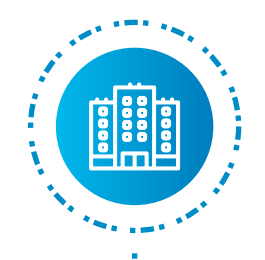

### Okulları Tanımla

Kurumunuza ait okulları MEB kodlarından ya da listeden seçerek kolayca tanımlayın.

| retkili Bölgeler v | e Okullar          |                            |            |              | O YENI EKI |
|--------------------|--------------------|----------------------------|------------|--------------|------------|
| MEII KODU GİRER    | EK KURUM OKULLARIN | R HEZLICA EKLEYEBİLİRSİNİZ | 🔍 MEB Kodu | <b>О</b> ОКU | LUEKLE     |
|                    | lice               | Okul Adı                   |            | MEB Kodu     | Islemler   |

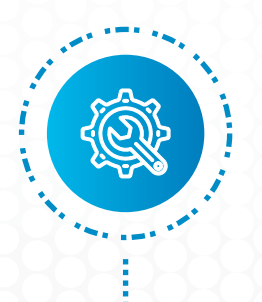

### Sınıfları Tanımla

Her okulun şubelerini ayrı ayrı tanımlayın. Arzu erderseniz özel sınıflar oluşturun. Örneğin 8. sınıflarda A, B, C şubelerini tanımladıktan sonra "Matematik Destek", "Fen Destek" gibi ek sınıflar / gruplar tanımlayın.

| Genel Ayertar      | N Editor       | Eğitlim Klurumları      |     |                |                             |
|--------------------|----------------|-------------------------|-----|----------------|-----------------------------|
| > Bolgeten/Daullar |                |                         |     |                | (pression)                  |
| 3 Sinfler/Oruplar  | - Gropt        | r                       |     |                | Director                    |
| 9 Kullancilar      | Grup Tanımlama | and the set             |     | Phile Core And | AL OCHETMEN DAVETIVE KODLAR |
|                    | Okul           | Edroof Eğiten Kurumları |     |                |                             |
|                    | Snf            | 2                       | 2.4 |                |                             |
|                    | Şube/Grup Adı  |                         |     |                |                             |
|                    | -              |                         |     | O VAZGEÇ       | 7                           |

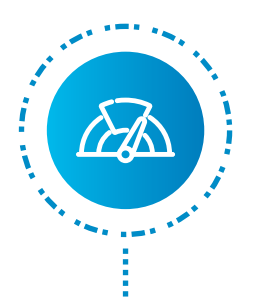

## Öğrencileri Davet Et

Sınıf tanımlama yaptığınızda her sınıf için bir "davet kodu" otomatik oluşacaktır. Öğrencileriniz, www.edroof.com sitesinden üye olduktan sonra davet kodunu "Sınıfa Kaydol" bölümüne girdiklerinde artık o sınıfa verdiğiniz ödevleri görebileceklerdir. Bir öğrenci birden fazla sınıfa dahil olabilir. Örneğin bir öğrenci hem "8A" sınıfının hem de "Matematik" sınıfının üyesi olabilir, her iki sınıf ile paylaşılan testler / sınavlara erişebilir.

| Sinif<br>8<br>8 | Şube/Grup Adı<br>A<br>B | Öğrenci Davetiye Kodu<br>254467<br>675463 | işlemler<br>2                                                                                                    |
|-----------------|-------------------------|-------------------------------------------|----------------------------------------------------------------------------------------------------|
| 8               | A<br>B                  | 254467<br>675463                          | 2 T                                                                                                    |
| 8               | В                       | 675463                                    | 2 🖻                                                                                                    |
|                 |                         |                                           |                                                                                                    |
| 8               | с                       | 598688                                    | 2 🖬                                                                                                    |
| 8               | D                       | 921302                                    | 2 🖬                                                                                                    |
| 8               | Matematik 1             | 532355                                    | 2 🖬                                                                                                    |
| 8               | Fen 1                   | 429025                                    | 2 🖬                                                                                                    |
|                 | 8 8                     | 8 D<br>8 Matematik 1<br>8 Fen 1           | 8         D         921302           8         Matematik 1         532355           8         Fen 1         429025 |

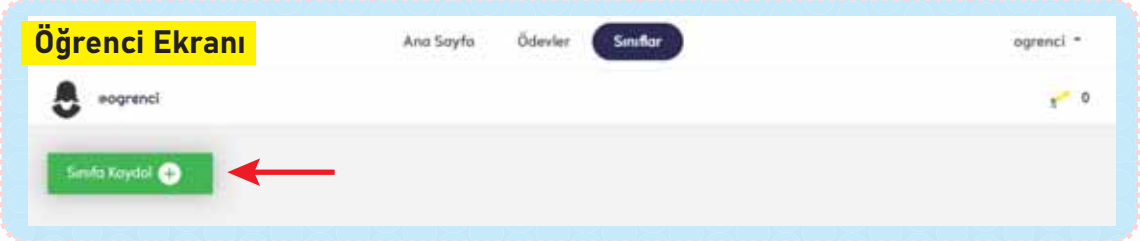

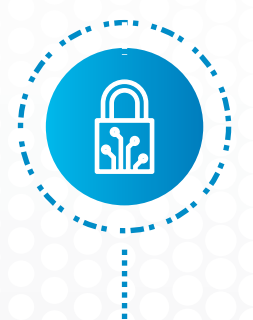

### Öğretmenleri Davet Et

Sınıf tanımlama yaptığınızda her sınıf düzeyindeki ders için bir "öğretmen davet kodu" oluşacaktır. Öğretmenleriniz, www.edroof.com sitesinden üye olduktan sonra davet kodlarını "Kuruma Kaydol" bölümüne girdiklerinde verdiğiniz görevleri görebilir, soru seçme işlemi yapabilirler.

| Sinif Tanımlama El      | kranı | ← Ara (Şube/Grup Adı) | ⊖ öğretmi             | EN DAVETIYE KODLARI |
|-------------------------|-------|-----------------------|-----------------------|---------------------|
| Okul                    | Sinif | Şube/Grup Adı         | Öğrenci Davetiye Kodu | İşlemler            |
| Edroof Eğitim Kurumları | 8     | A                     | 254467                | 2 🖬                 |
| Edroof Eğitim Kurumları | 8/A   |                       |                       |                     |
| Ders                    |       | Davetiye Kodu         | Kayıtlı Kullan        | ICI                 |
| Türkçe                  |       | 254467-1              |                       |                     |
| İnkılap Tarihi          |       | 254467-7              |                       |                     |
| Din Kültürü             |       | 254467-6              |                       |                     |

# Binlerce Soru İçinden Soru Seç

Milli Eğitim müfredatına göre etiketlenmiş binlerce soru arasından ihtiyacınıza uygun soruları seçin. Seçtiğiniz soruların yıllık plan üzerinde dağılımını inceleyin, sayfa düzeninde nasıl göründüğüne bakın.

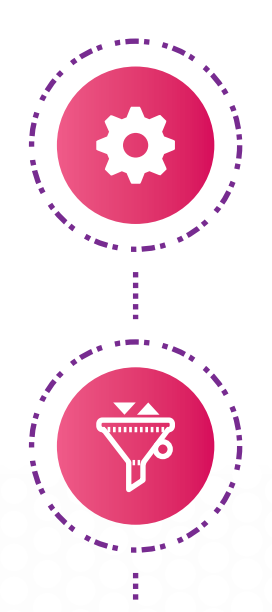

### Sınav Tanımlama

Sınavınıza isim verin, hangi sınıf düzeyinde sınav oluşturacağınızı belirleyin, hangi okullarınıza uygulayacağınızı seçin.

### Soruları Filtrele ve Seç

İsteğinize göre soruları filtreleyin, beğendiklerinizi seçin. Hangi kazanımdan kaç soru seçtiğinizi ve sınavın ortalama zorluğunu anlık görün.

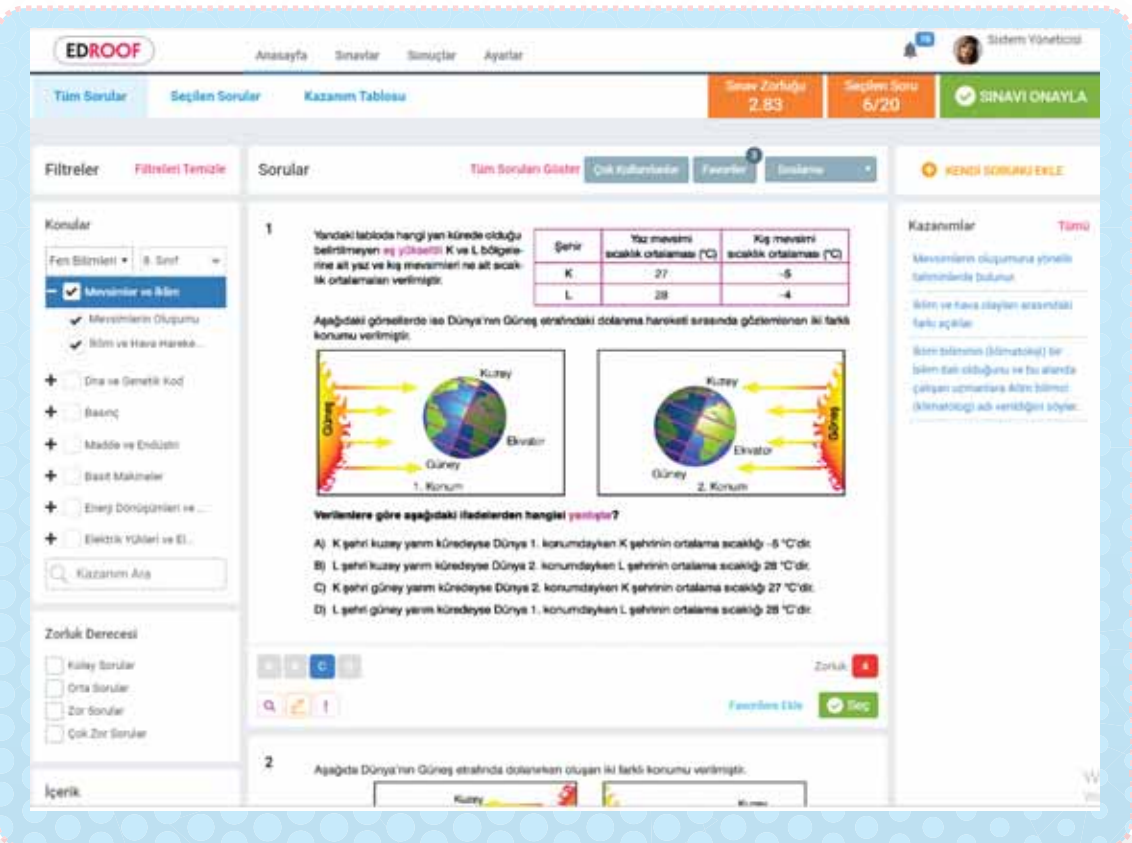

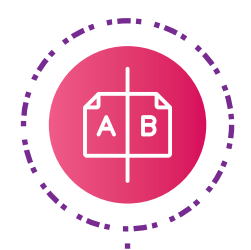

## Soruların Dağılımını İncele

Seçtiğiniz soruların yıllık plan üzerindeki dağılımını inceleyin. Plan üzerinden istediğiniz kazanım için kolayca soru seçin.

| EDROOF                              | inasayta Sinavlar Simuçtar Ayartar                                             |                                                                                                    |                    | A <sup>III</sup> (Ø |
|-------------------------------------|--------------------------------------------------------------------------------|----------------------------------------------------------------------------------------------------|--------------------|---------------------|
| 5. SINIF MATEMATIK DERS             | KAZANIM DEĞERLENDIRME                                                          |                                                                                                    |                    |                     |
| Tüm Sonilar Beçilen Sonilar         | Kazarem Tablena Baski Onizieme                                                 | time Zorlağı<br>2.28                                                                                            | Singlen Signa<br>7 | SINAVI ONAYLA       |
| Senif Matematik Dersi 2019          | 2020 Müfredati                                                                 |                                                                                                    | C DERIS KITA       |                     |
| Kons                                | Kazanom                                                                        |                                                                                                    | Tarth              | KD1                 |
| Doğal Saylar                        |                                                                                |                                                                                                    |                    |                     |
| Doğal Seylar                        | En çok dokuz besamaklı doğal sayılan okur ve                                   | yazar.                                                                                                    | 17 Eylül - 24 E    | eta a               |
| Doğal Bayıları inceleme             | En çok dokuz bezamaklı doğal sayıların böklek<br>basamak değerlerini belirtir. | En çok dokuz besamaklı doğal sayıların bölüklerini, basamaklarını ve rakamların<br>basamak değerlerini belirte: |                    |                     |
| Sayı Orüntüleri                     | Kuralı verilen sayı ve şekil brüntülerinin istener                             | edimlarını oluşturur.                                                                                           | - 24 Eykül - 01 Ei | im 3                |
| Doğal Seydarle İşlemler             |                                                                                |                                                                                                    |                    |                     |
| Toplama ve Çıkamıa İşlemi           | En çok beş basamaklı doğat sayılarla toplama                                   | ve çıkarma işlemi yapar.                                                                                        | 01 Ekim - 08 E     | kam.                |
| Zihinden Toplama ve Çikarına İşlemi | iki basemeki-doğel seyilərlə zihinden toplama                                  | ve çıkarma işlemlerinde atrateşi                                                                                | 01 Ekim - 08 E     | kam 1               |

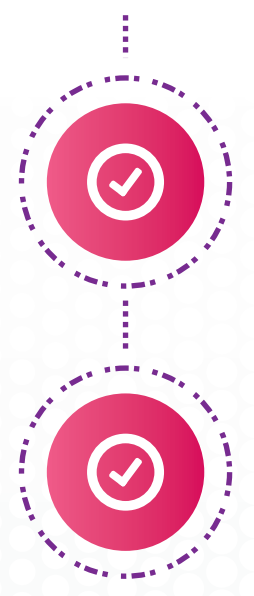

### Favorilere Ekle

Seçtiğiniz sorularda daha sonra değişiklik yapma ihtimaline karşı beğendiğiniz soruları favorilerinize ekleyerek yedekte tutun.

### Online Ödev Verin

Soru seçme işleminden sonra online uyglanacak sınavın zamanını belirleyin. Hangi sınıflarda uygulanacağını belirleyip online ödev verin.

| EDRO       | OF                    | Anapayfa  | Sanavlar Online Kayit | Ölçme Değerlendi | rme Ayarlar       | Murat Ergete                               |
|------------|-----------------------|-----------|-----------------------|------------------|-------------------|--------------------------------------------|
| 🕙 Onli     | ne Sınavı 1 - Sayısal | l         |                       |                  |                   | 27,03,2020 09 50 - 27,03,2020 20:00        |
| S. Sinif   |                       |           |                       |                  |                   |                                            |
| Sra .      | Densier               |           | Soru Sayısı           | Sayfa Sayısı     | Durum             | Işlemler                                   |
| 1 2        | Matematik             |           | 20                    | 6                | -                 | and an an an an an an an an an an an an an |
| 2 🛟        | Fen Bilimleri         |           | 20                    | 15               | -                 | 🗙 anna arta, cr                            |
|            | Faplan 2 Deta         |           | 40 Soru               | 23 Sayfa         |                   |                                            |
| -          | IN PROPERTY.          | Çiktilar: | CEYNF ABANTAB         | DETRICIO         | or/anim colorin   | RAZINSKI, AK                               |
| Başlama    | Tarihi 27.03.2020     |           | 09:00                 | 8. Sind Si       | nav Süresi : 75 d | lakika                                     |
| Bitis Tari | hi 27.03.2020         |           | 22:00                 | 8/A ×            | 8/8 × 8/C × 8/3   | 0 × 8/Matematik 1 × 8/Fen 1 ×              |

# Farklı YayınevlerininHazır Sınavlarını Uygula

Soru seçmeden de isterseniz sınav uygulayabilirsiniz. Farklı yayınevlerinin ücretsiz ve ücretli sınavlarını inceleyin, beğendiğinizi uygulayın.

## Sınavları İncele

Her sınıf düzeyindeki hazır sınavları tek ekrandan takip edin. Sorularını görün, beğendiğiniz sınavı uygulayın.

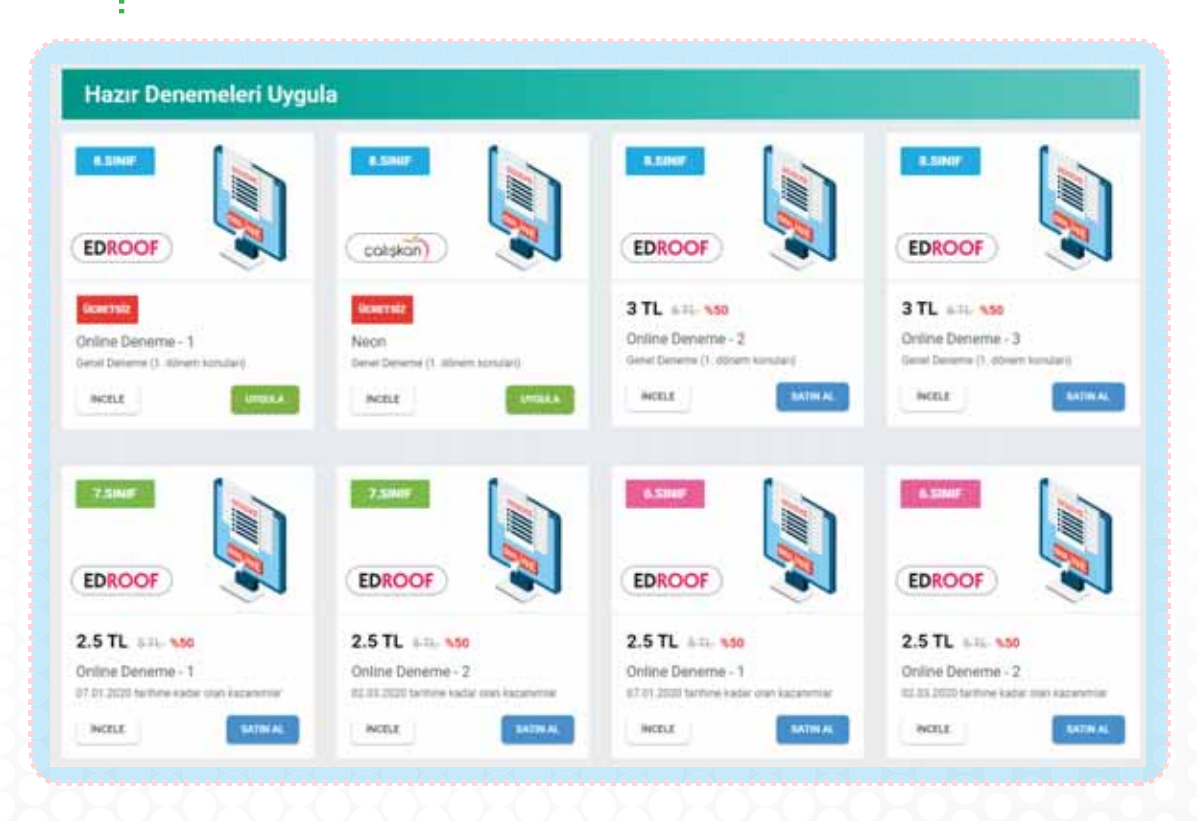

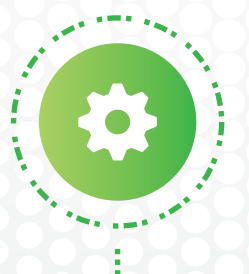

### İstediğin Zaman Uygula

Hazır sınavların uygulama zamanını planlayın. İsterseniz Türkiye geneli değerlendirin ya da sadece kurum içi değerlendirin.

|                | An mail    | 2424 111111 |                                                         | analia sul. |
|----------------|------------|-------------|---------------------------------------------------------|-------------|
| Başlama Tarihi | 14.04.2020 | 09:30       | 8. Smif 1. Seans Süresi : 30 dakika / 2. Seans Süresi : | 75 dakika   |
| Bitiş Tarihi   | 14.04.2020 | 21:30       | A D X A/A X B/C X                                       |             |
|                |            |             | distant of the second states                            |             |

# Anlık Olarak Süreçleri Takip Et

Öğrencilerinizden hangilerinin üye olduğunu, oluşturduğunuz sınav ya da testleri hangi öğrencilerin ne kadar sürede çözdüğünü kolayca takip edin.

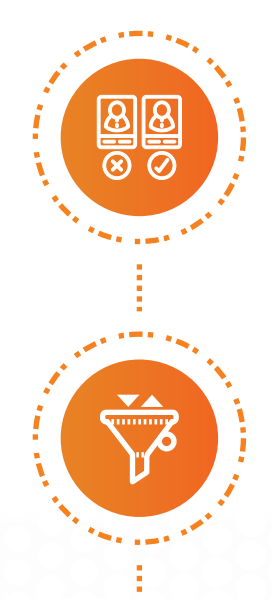

## Kayıtlı Öğrencileri İzle

Davet kodu gönderdiğin öğrencilerden hangilerinin üye olduğunu takip et.

### Ödevleri Takip Et

Online deneme sınavı ya da testi çözen öğrencileri anında görüntüle, ne kadar sürede çözdüklerini gör.

| Adı Soyadı | Sınıf | Durum                                             | Doğru         | Yalnış        | Net                        | Puan    | (OXOXOX |
|------------|-------|---------------------------------------------------|---------------|---------------|----------------------------|---------|---------|
| Öğrenci 1  | 8A    |                                                   | 86            | 4             | 84,67                      | 478.678 | 1262626 |
| Öğrenci 2  | 8A    |                                                   | 81            | 8             | 78,33                      | 465.808 | )XOXOXO |
| Öğrenci 3  | 8A    |                                                   | 81            | 9             | 78,00                      | 451.140 |         |
| Öğrenci 4  | 8A    |                                                   | )( <b>-</b> ) |               | )-<0)                      | YAX     |         |
| Öğrenci 5  | 8A    |                                                   | 78            | 10            | 74,67                      | 440.398 |         |
| Öğrenci 6  | 8A    |                                                   | 78            | 11            | 74,33                      | 436.667 |         |
| Öğrenci 7  | 8A    |                                                   | 77            | 10            | 73,67                      | 428.578 |         |
| Öğrenci 8  | 8A    |                                                   | 75            | 10            | 71,67                      | 420.084 |         |
| Öğrenci 9  | 8A    |                                                   | 74            | 14            | 69,33                      | 414.689 | (OZOZOZ |
| Öğrenci 10 | 8A    |                                                   | 74            | 12            | 70,00                      | 413.807 |         |
| Öğrenci 11 | 8B    |                                                   | 73            | 15            | 68,00                      | 412.071 |         |
| Öğrenci 12 | 8B    |                                                   | (_)-(_        | )><- )>       | $\langle - \rangle \times$ | GX07    |         |
| Öğrenci 13 | 8B    | $ ) \\  < \\  < \\  < \\  < \\  < \\  < \\  < \\$ | 73            | 12            | 69,00                      | 411.087 |         |
| Öğrenci 14 | 8B    |                                                   | 72            | 15            | 67,00                      | 409.276 |         |
| Öğrenci 15 | 8B    |                                                   | 72            | 14            | 67,33                      | 408.874 | (oxoxox |
| Öğrenci 16 | 8B    |                                                   | 73            | 17            | 67,33                      | 407.272 |         |
| Öğrenci 17 | 8B    |                                                   | 0-0           |               | <b>2</b> 02                | ē Z o z |         |
| Öğrenci 18 | 8B    |                                                   | <b>6-</b> 7   |               | 267                        | ězě,    |         |
| Öğrenci 19 | 8B    |                                                   | 69            | 18            | 63,00                      | 400.102 |         |
| Öğrenci 20 | 8B    |                                                   | 69            | 21            | 62,00                      | 398.356 |         |
| Öğrenci 21 | 8B    |                                                   | 70            | 19            | 63,67                      | 386.938 |         |
| Öğrenci 22 | 8B    |                                                   | N S S N       | $\bigcirc$ XC | 220                        | 2020    |         |
| Öğrenci 23 | 80    |                                                   | 67            | 22            | 59,67                      | 380.738 |         |
| Öğrenci 24 | 80 80 |                                                   | 64            | 26            | 55,33                      | 377.817 |         |
| Öğrenci 25 | 80 80 |                                                   | 292           | 0×0           | 220                        | 2020    |         |
| Öğrenci 26 | 80 80 |                                                   | 63            | 20            | 56,33                      | 361.135 |         |
| Öğrenci 27 | 0 080 |                                                   | 61            | 0 19          | 54,67                      | 359.047 |         |
| Öğrenci 28 | 0 280 |                                                   | 62            | 28            | 52,67                      | 357.686 |         |
|            |       |                                                   |               |               |                            |         |         |

# **Solution Service Reportants**

|                                                            | Öğrenci/Veli | Kurum    |
|------------------------------------------------------------|--------------|----------|
| Sınav Sonuç Karnesi                                        |              | <b>V</b> |
| Performans Takip Karnesi                                   |              | <b>V</b> |
| Başarı Belgesi (Kazanım/Dönem Sonu/Yıl Sonu)               |              | <b>V</b> |
| İlerleme Belgesi                                           |              |          |
| Gelişim Takip Grafiği                                      |              |          |
| Sınav Sonuç Listesi (Şube/Okul/İlçe/İl)                    |              |          |
| Sınıf Karnesi                                              |              |          |
| Okul Karnesi                                               |              |          |
| Branş Karnesi                                              |              |          |
| Başarı Takip Tablosu (Sınıf/Okul)                          |              |          |
| İller Arası Karşılaştırmalar                               |              |          |
| İlçeler Arası Karşılaştırmalar                             |              |          |
| Okullar Arası Karşılaştırmalar (İlçe/İl Geneli)            |              |          |
| Şubeler Arası Karşılaştırmalar (Sınıf/Okul/İlçe/İl Geneli) |              |          |
| Kazanım Analizleri (Şube/Okul/İlçe/İl)                     |              |          |
| Frekans Analizleri (Şube/Okul/İlçe/İl)                     |              |          |
| Soru Analizleri (Şube/Okul/İlçe/İl)                        |              |          |
| Doğru/Yanlış Yığılma Grafiği (Şube/Okul/İlçe/İl)           |              |          |
| Dereceye Giren Öğrenciler Listesi (Okul/İlçe/İl)           |              |          |
| Şubeler Arası Ders-Net Karşılaştırma Grafikleri            |              |          |

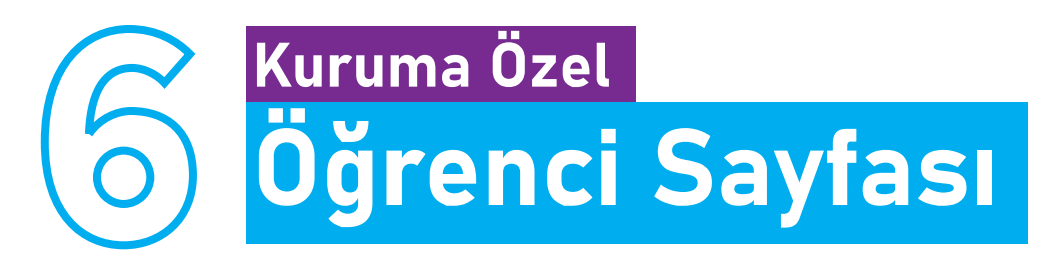

Öğrencilerinizin, okulunuza ait web sitesinden online içeriklere ulaşmasını sağlayın. Öğrenci ekranında okulunuzun logosu görünsün. Öğrencilerinizin okula aidiyet duygusunu güçlendirin.

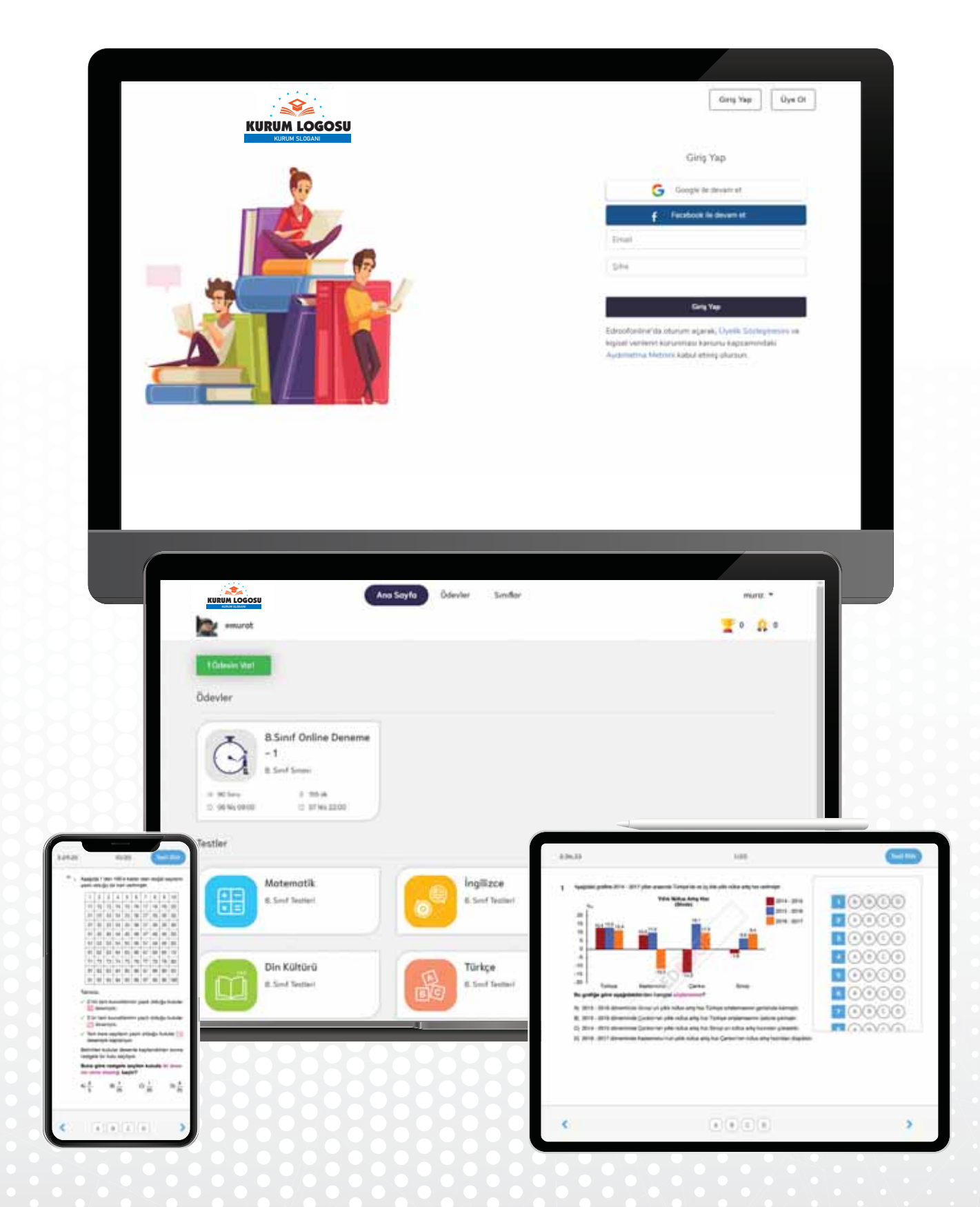

# **ONLINE DENEME** ve TEST

Sınıf oluşturun, soru seçin, online deneme ya da test uygulayın, kapsamlı karne ve analizlere anında ulaşın.

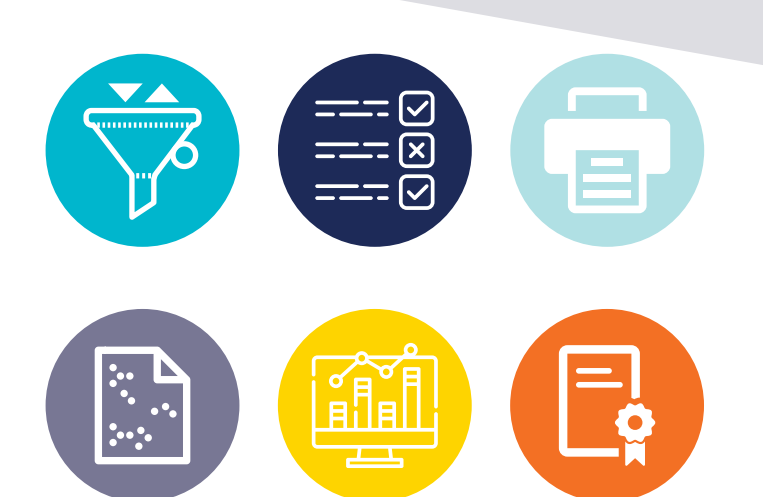

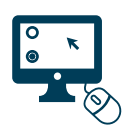

#### Sınıf Oluşturun

Okullarınıza ait sınıflar oluşturun. Öğrencilerinizi farklı şekillerde gruplayarak bir öğrencinin farklı gruplara dahil olabilmesini sağlayın.

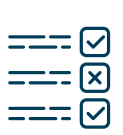

#### Görev Takibi

Soruları seçecek öğretmenlerinizi belirleyin, görevlendirin, verdiğiniz görevleri online takip edin.

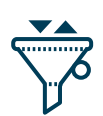

### Kolay Kullanım

Kullanıcı dostu arayüzler sayesinde sorularınızı rahatça seçin, kontrol edin, sınavınızı oluşturun.

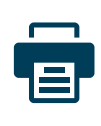

### Online Ödevlendirme

Seçtiğiniz soruları istediğiniz sınıf düzeyi için online ödev olarak verin ya da deneme sınavı olarak uygulayın.

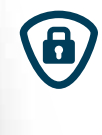

### Sınav Güvenliği

Sınavın uygulanma zamanını, süresini belirleyin. Dilerseniz yalnızca sizin belirlediğiniz zaman aralığında soruların görünebildiğinden emin olun.

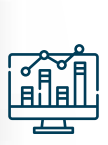

### Öğrenci Takibi

Sınıflarınıza dahil olan öğrencilerinizi takip edin. Hangi öğrencinizin sistemde ne kadar zaman geçirdiğini görün.

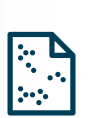

### Ölçme Değerlendirme

Uyguladığınız online deneme ya da teste ait kapsamlı karne ve raporlara anında ulaşın.

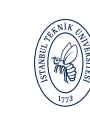

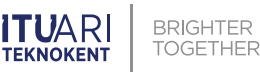

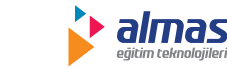

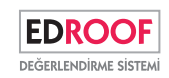